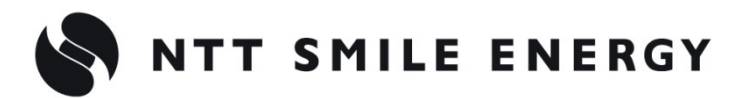

工事店様用

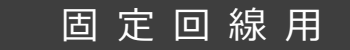

# **エコめがね** 光 BOX<sup>+</sup>セット 光 BOX<sup>+</sup>(モニタ表示オプション)

## 光 BOX<sup>+</sup>施工・取扱説明書 Ver1.2

このマニュアルは、

**光 BOX<sup>+</sup>セット**または**光 BOX<sup>+</sup>(モニタ表示オプション)**の、光 BOX<sup>+</sup>[HB-2000]本体に関する施工・取 扱方法を記載したものです。

この施工・取扱説明書をよくお読みになり、十分ご理解のうえ正しく安全にご使用ください。

本製品に含まれる光 BOX<sup>+</sup>[HB-2000]本体の安全上の注意については、本体付属の冊子「ご利用上の注意」 に記載されています。必ずご一読のうえ、本マニュアルを参照してください。

光 BOX<sup>+</sup>[HB-2000]本体を施工するにあたり、あらかじめ以下が設置されていることが条件となります。

●エコめがね RS 余剰(以下 RS 余剰)

●常時接続のインターネット回線 ※必要となる回線およびネットワーク機器(無線LANルータなど)は、事前にお客様にてご契約・ご準備ください。

## 目次

| 施工・設定の流れ ・・・・・・・・・・・・・・・・・・・・・・・・・・・・・・・・・・・・                      | 3  |
|--------------------------------------------------------------------|----|
| 本製品について                                                            | 4  |
| リモコンでの文字入力のしかた ・・・・・・・・・・・・・・・・・・・・・・・・・・・・・・・・・・・・                | 7  |
| 施工手順                                                               |    |
| 部材・機器の準備                                                           | 8  |
| RS 余剰の施工 · · · · · · · · · · · · · · · · · · ·                     | 10 |
| 表示用モニタ、光 BOX <sup>+</sup> の設置 ・・・・・・・・・・・・・・・・・・・・・・・・・・・・・・・・・・・・ | 11 |
| 無線とネットワークの設定                                                       | 15 |
| エコめがねG へのログイン ・・・・・・・・・・・・・・・・・・・・・・・・・・・・・・・・・・・・                 | 20 |
| ホームボタンを押してしまった場合 ・・・・・・・・・・・・・・・・・・・・・・・・・・・・・・・・・・・・              | 21 |

## 施工・設定の流れ

| RS余剰を施工します                       | P.10 |
|----------------------------------|------|
|                                  |      |
|                                  |      |
| 表示用モニタ、光 BOX <sup>+</sup> を設置します |      |
| ●有線(LAN ケーブル使用)の場合               | P.11 |
| ● 無線(Wi-Fi 使用)の場合                | P.13 |
| •                                |      |
| 無線とネットワークの設定をします                 | P.15 |
| ※WI-FI 使用の場合のみ<br>●毎組かんたん記字の担合   | D 17 |
|                                  | P.17 |
| ● 無線アクセスホイノトを選択(SSID から選択)9 る場合  | P.18 |
|                                  |      |
| エコめがね G ヘログインします                 | P.20 |
|                                  |      |
| 設置・設定の完了                         |      |

## 本製品について

### ● 本体仕様

| 項目        | 仕様                                           | 仕様                    |  |  |  |
|-----------|----------------------------------------------|-----------------------|--|--|--|
| 型式        | HB-2000                                      | HB-2000               |  |  |  |
| 許容周囲温度    | $0 \sim$ +40 $^{\circ}$ C                    |                       |  |  |  |
| 許容周囲湿度    | 相対湿度 20 ~ 80 %                               |                       |  |  |  |
| CPU       | 1.5 GHz                                      |                       |  |  |  |
| RAM       | 2GB                                          |                       |  |  |  |
| 内蔵メモリー    | 4GB                                          |                       |  |  |  |
| 無線 LAN    | IEEE802.11b/g/n                              | IEEE802.11b/g/n       |  |  |  |
| Bluetooth | Bluetooth4.0 LE                              |                       |  |  |  |
| 解像度       | 最大 1080p(1920×1080)                          |                       |  |  |  |
|           | 12V、1.5A(付属の AC アダプタ使用時)                     |                       |  |  |  |
| 電源        |                                              | 入力:100V ~、50 - 60Hz   |  |  |  |
|           | AC J 9 J 9                                   | 出力:12V、1.5A           |  |  |  |
| 当弗雷士      | 電源 ON 時                                      | 最大 18W                |  |  |  |
| //月电//    | 電源 OFF 時                                     | 最小 1.5W(スタンバイ状態)      |  |  |  |
|           | HDMI 出力×1                                    |                       |  |  |  |
|           | USB2.0 × 2(フロント                              | (5V 500mA)、リア(5V 1A)) |  |  |  |
| 接続端子      | LAN 端子×1(1000Base-T / 100Base-TX / 10base-T) |                       |  |  |  |
|           | SD カードスロット×1(フォーマット:FAT16/FAT32)             |                       |  |  |  |
|           | 音声ステレオ端子×1                                   |                       |  |  |  |
| 外型寸法幅     | 幅 13cm ×奥行き 13cm                             | i×高さ3cm               |  |  |  |
| 質量        | 約 240g                                       |                       |  |  |  |

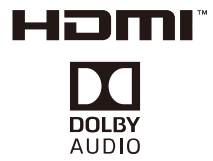

商標について

本機はドルビーラボラトリーズからの実施権に基づき製造されています。 Dolby、Dolby Audio、ドルビー及びダブルD記号はドルビーラボラトリーズの登録商標です。

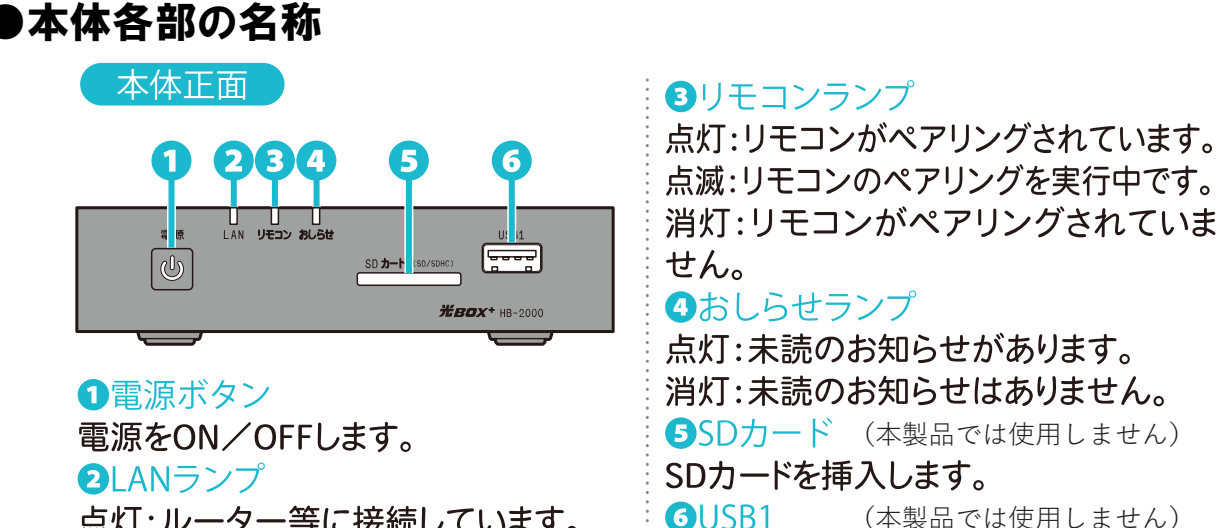

点灯:ルーター等に接続しています。 点滅:無線かんたん設定を実行中です。 消灯:ルーター等に接続していません。

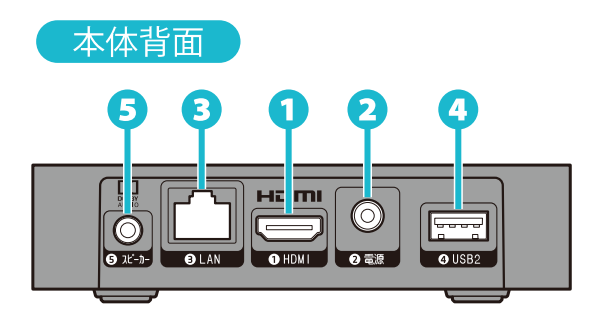

#### 

HDMIケーブルでモニタと接続します。

続できます。

2電源
 電源アダプタを接続します。
 3LAN
 ルーター等と接続します。
 4USB2 (本製品では使用しません)
 USBストレージなど外部USB機器を接続できます。
 スピーカー(本製品では使用しません)
 スピーカーやヘッドフォンを接続します。

USBストレージなど外部USB機器を接

#### **①**リモコンボタン

長押し(約3秒間)すると、リモコンのペアリングモードが起動します。
2初期化ボタン (使用しないでください)\*
先の細いピンなどで穴の奥の初期化ボタンを長押し(約3秒間)すると、初期化され、再起動します。

※初期化ボタンのお取り扱いにはご注意ください。 弊社にて初期設定および自動表示設定などを実施しております。 初期化された場合、それらの設定がすべて消えてしまいます。 押してしまった場合は、巻末のエコめがねサービスヘルプデスクへお電話にてご連絡ください。

#### ●リモコン各部の名称

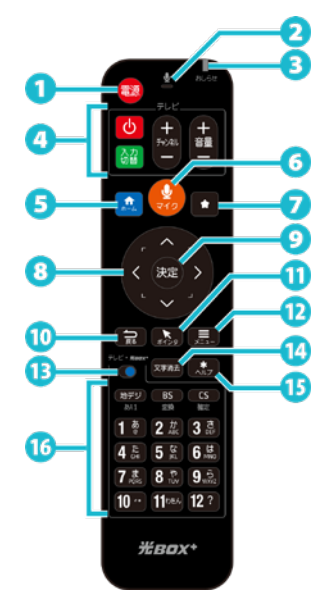

#### 1 🕫 電源

光BOX+の電源を操作します。

※ 長押し(約5秒間)でシャットダウンや再起動させ ることもできます。

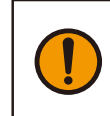

シャットダウン状態以外では電源 ケーブルを抜かないでください。 故障の原因となります。

#### 2マイク部

音声による入力時はこの部分に向かって お話しください。

3おしらセランプ お知らせが届くと点灯します。

●テレビ操作ボタン
 テレビ操作用のボタンです。
 (本製品では使用しません)

5 ☆ ホーム ホーム画面を表示します。

2 ▲ ★(アプリケーション起動) 特定のアプリケーションを起動します。

※ 起動するアプリケーションはあらかじめ決まって おり、お客様が変更することはできません。 ③十字キー ポインタやカーソルを移動します。

10 記 戻る 前の画面に戻ります。

ポインタ
 ポインタモードと十字キーモードを
 切り換えます。

②
 ・ メニュー
 ホーム画面表示時に押すと、
 メニュー画面を表示します。

13<sup>™</sup>●<sup>™™</sup>テレビ↔光BOX <sup>+</sup>切換スイッチ スイッチを左にすることで「テレビ」を、 右にすることで「光BOX+」を操作できる ようになります。

(2) 又学祥去
 (1) 東京たびに入力した文字を一文字ずつ
 (1) 消去します。

働チャンネル・文字入力ボタン テレビのチャンネル選択、 または文字の入力ができます。

則 リモコン操作ができなくなったときは、本体側面の「リモコンボタン」を押して再ペアリングしてください。

☞ リモコンの詳しい使い方は光 BOX<sup>+</sup>のユーザーマニュアルをご確認下さい。
表示用モニタのホーム画面で、

**リモコンの「メニュー」ボタン→「お問い合わせ」→「ユーザーマニュアル」**からご覧になれます。

## リモコンでの文字入力のしかた

### 文字を入力する

画面内の文字入力欄でリモコンの 建 [決定]ボタンを押すと、 画面下部にキーボードが表示されます。

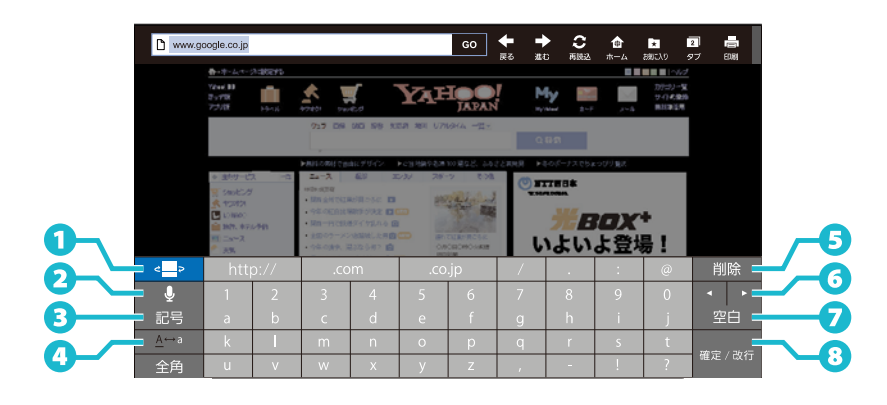

#### 1キーボード切り換え

キーボードの種類を切り換えます。

2音声入力

音声入力画面を表示します。

※ リモコンの 🤧 [マイク]ボタンを押し ても画面が表示されます。

3記号
 記号入力画面を表示します。

④大文字/小文字
 大文字・小文字を切り換えます。
 ⑤削除
 入力した文字を一文字ずつ削除します。

⑤カーソル カーソルを前後に移動します。

⑦空白 空白文字(スペース)を入力します。

8確定/改行・決定 入力中の文字を確定、または改行します。

#### リモコンキーでの文字入力のしかた

1 テレビ↔光BOX+切換スイッチを 「光BOX+」に切り換える

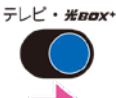

#### 2 キーボード表示中に入力したいキーを押す

「12キーモード」で入力できます。 入力したい文字が割り当てられているキーを、 目的の文字が表示されるまで繰り返し押します。

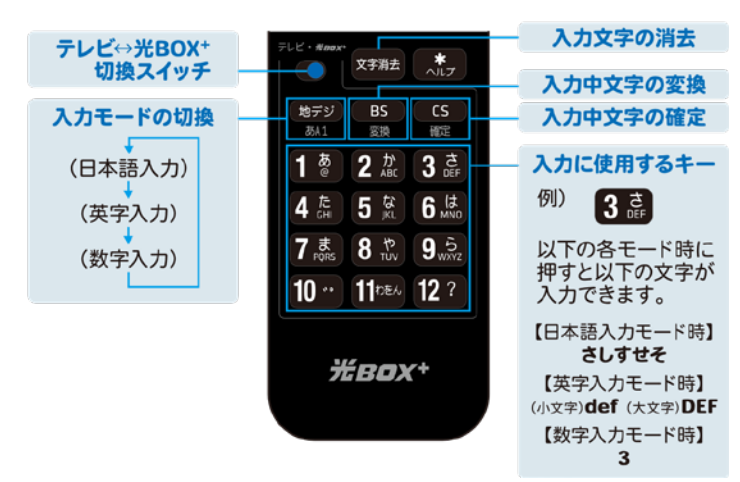

## 部材・機器の準備

### ● 同梱品の確認

施工の前に、以下の同梱品がすべてそろっていることを確認してください。

| 名称                             | 形状 | 数量  |
|--------------------------------|----|-----|
| 光 BOX <sup>+</sup> 本体[HB-2000] |    | 1台  |
| リモコン                           |    | 1 個 |
| 乾電池(単 3)                       |    | 2本  |
| 電源アダプタ                         |    | 1本  |
| HDMI ケーブル                      |    | 1本  |
| LAN ケーブル                       |    | 1本  |
| ご利用上の注意<br>(A4 四つ折り)           |    | 1部  |
| アンケートハガキ                       |    | 1枚  |

### 部材・機器の準備(つづき)

#### ● 施工にあたってご準備頂くもの

施工にあたり必要となる物を、以下を参考にご準備ください。

#### 機器

- 光 BOX<sup>+</sup>
   本製品。施工・取扱説明書に従い、設置いただく機器です。
- ●表示用モニタ 本製品の画面をご覧いただくための機器です。あらかじめご用意ください。
- RS 余剰 本製品のご利用に必要な当社製品です。あらかじめご用意ください。
- **ルータ** 本製品のご利用に必要な機器です。あらかじめご用意ください。

#### マニュアル

● 光 BOX<sup>+</sup>施工・取扱説明書(本書) 本製品の施工・設定・取扱に関する説明を記載しております。

#### その他

● 通信環境 本製品は通信環境が必要となります。事前にご契約をお願いいたします。

## RS 余剰の施工

### 1 各種施工・取扱説明書に従い、RS 余剰を施工する

【注意】光BOX<sup>+</sup>の施工の前に、必ず施工・設定を完了してください。

RS余剰の施工・設定・取扱に関する施工・取扱説明書は、 エコめがね 販売会社さま向けサイトよりダウンロードしてください。 https://www.eco-megane.jp/partner/support/download/

### 2 RS 余剰の電源を ON にする

ブレーカをONにして、RS余剰の電源入れる。

## 表示用モニタ、光 BOX+の設置

有線(LAN ケーブル使用)の場合※Wi-Fi使用の場合は P.13 へ進んでください。

#### 1 表示用モニタを設置する

表示用モニタ付属の取扱説明書に従い、表示用モニタを設置する。 設置完了後は、表示用モニタの電源を「ON」にする。

### 2 光 BOX<sup>+</sup>を設置する

光BOX<sup>+</sup>の設置場所を決め、設置する。

### 3 光 BOX<sup>+</sup>を表示用モニタとルータ、コンセントに接続する

- (ア)付属のLANケーブルを光BOX<sup>+</sup>背面の「③LAN」とお客様ルータのLANポートに接続する。 【ご注意】付属のLANケーブル以外を使用される場合は、カテゴリー5e以上のものをご使用ください。
- (イ)付属のHDMIケーブルを光BOX<sup>+</sup>背面の「①HDMI」と表示用モニタのHDMIの差込口に接続する。

(ウ)付属の電源アダプタを光BOX<sup>+</sup>背面の「②電源」をコンセントに接続する。

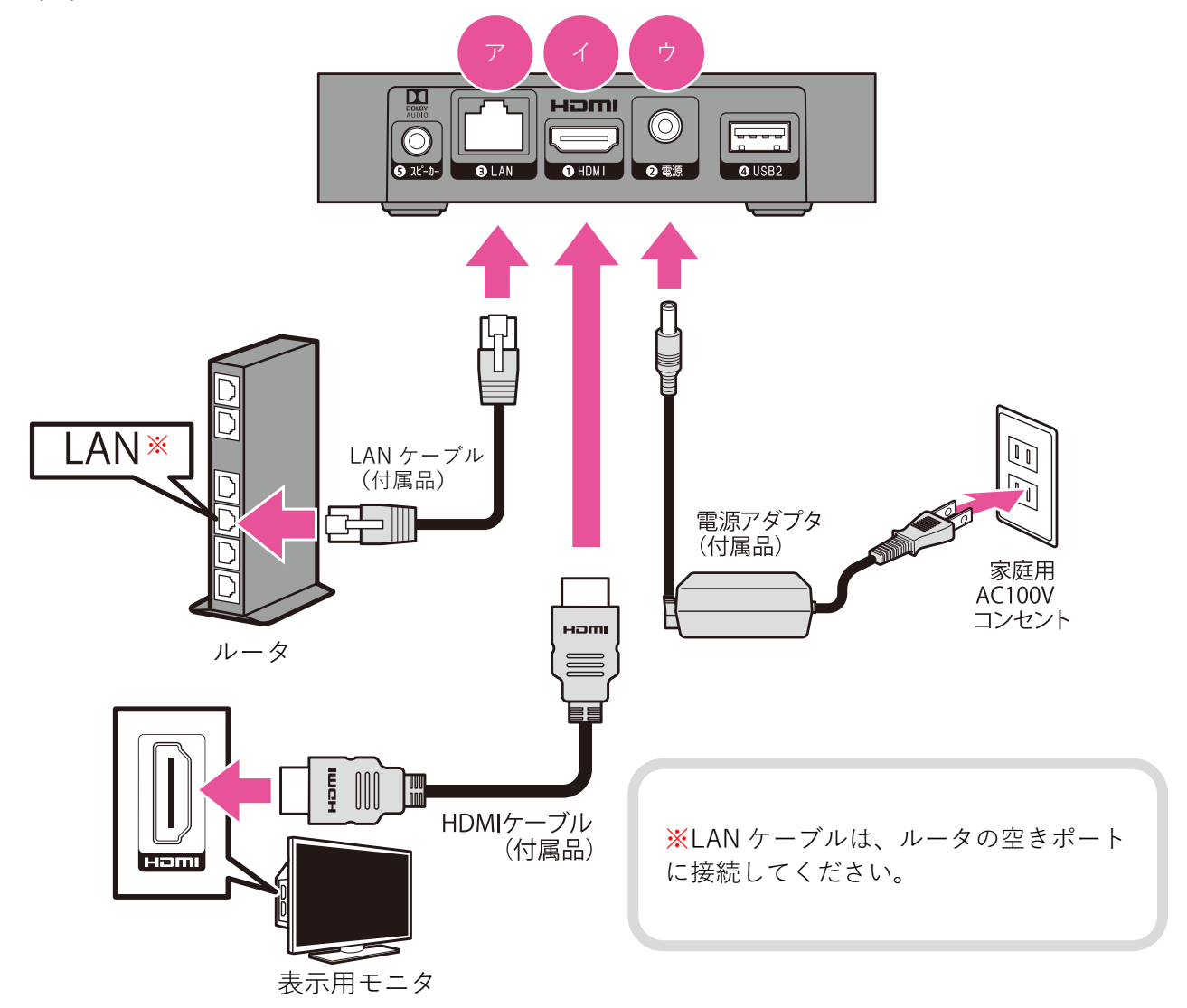

### 4 リモコンに電池を入れる

付属の電池を下図の通りに入れる。

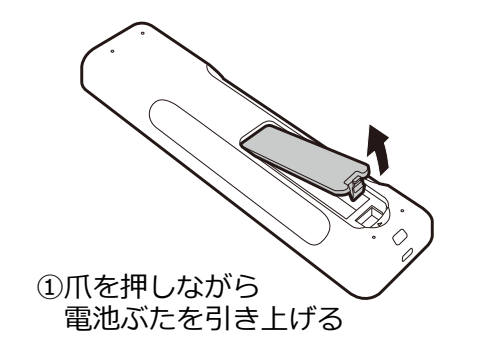

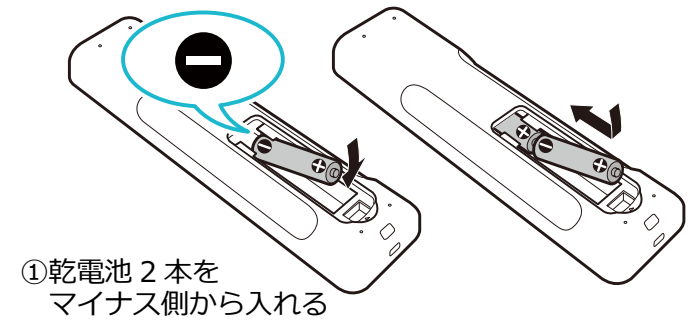

### 5 表示用モニタの入力を切り替える

表示用モニタの取扱説明書に従い、入力を「HDMI」に切り替える。

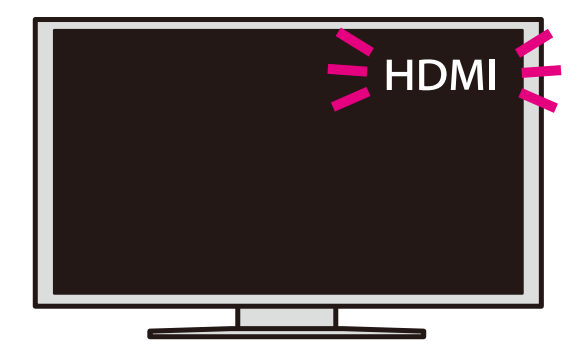

### 6 光 BOX<sup>+</sup>の電源を ON にする

光BOX<sup>+</sup>の電源アダプタをコンセントに接続すると電源がONになる。 (電源のON・OFFは、本体前面の[電源]ボタンや、リモコン 

の[電源]ボタンでも切り替え可能。) 表示用モニタにエコめがねGログイン画面が表示されることを確認する。

| https://g.ecomegane | s.jp/#/login     | GO 👷 | <b>₽</b><br>80 | С<br>#883 | 0<br>8-4 | *<br>8603.6 | 1<br>97 |   |
|---------------------|------------------|------|----------------|-----------|----------|-------------|---------|---|
|                     | エコめか             | ї ねG |                |           |          |             |         |   |
|                     | ログイ              | 'ン   |                |           |          |             |         |   |
|                     | エコめがね            | 6とは  |                |           |          |             |         |   |
|                     | 商品10、もしくはメールアドレス |      |                |           |          |             |         |   |
|                     | 商品ID、もしくはメールアドレス | ζ    |                |           |          |             |         |   |
|                     | バスワード            |      |                |           |          |             |         |   |
|                     | バスワード            |      |                | Ø         |          |             |         |   |
|                     | 利用規              | 肉    |                |           |          |             |         | ۰ |

◎ つづいて「エコめがね G ヘログイン」P.20 へ進んでください。

### 表示用モニタ、光 BOX+の設置(つづき)

### 無線(Wi-Fi使用)の場合

#### 1 表示用モニタを設置する

表示用モニタ付属の取扱説明書に従い、表示用モニタを設置する。 設置完了後は、表示用モニタの電源を「ON」にする。

#### 2 光 BOX<sup>+</sup>を設置する

光BOX<sup>+</sup>の設置場所を決め、設置する。

#### 3 光 BOX<sup>+</sup>を表示用モニタとコンセントに接続する

- (ア) LANケーブルなどを接続しない。
   無線(Wi-Fi使用)の場合は使用しません。
- (イ)付属のHDMIケーブルを光BOX+背面の「①HDMI」と表示用モニタのHDMIの差込口に接続する。

(ウ)付属の電源アダプタを光BOX<sup>+</sup>背面の「②電源」をコンセントに接続する。

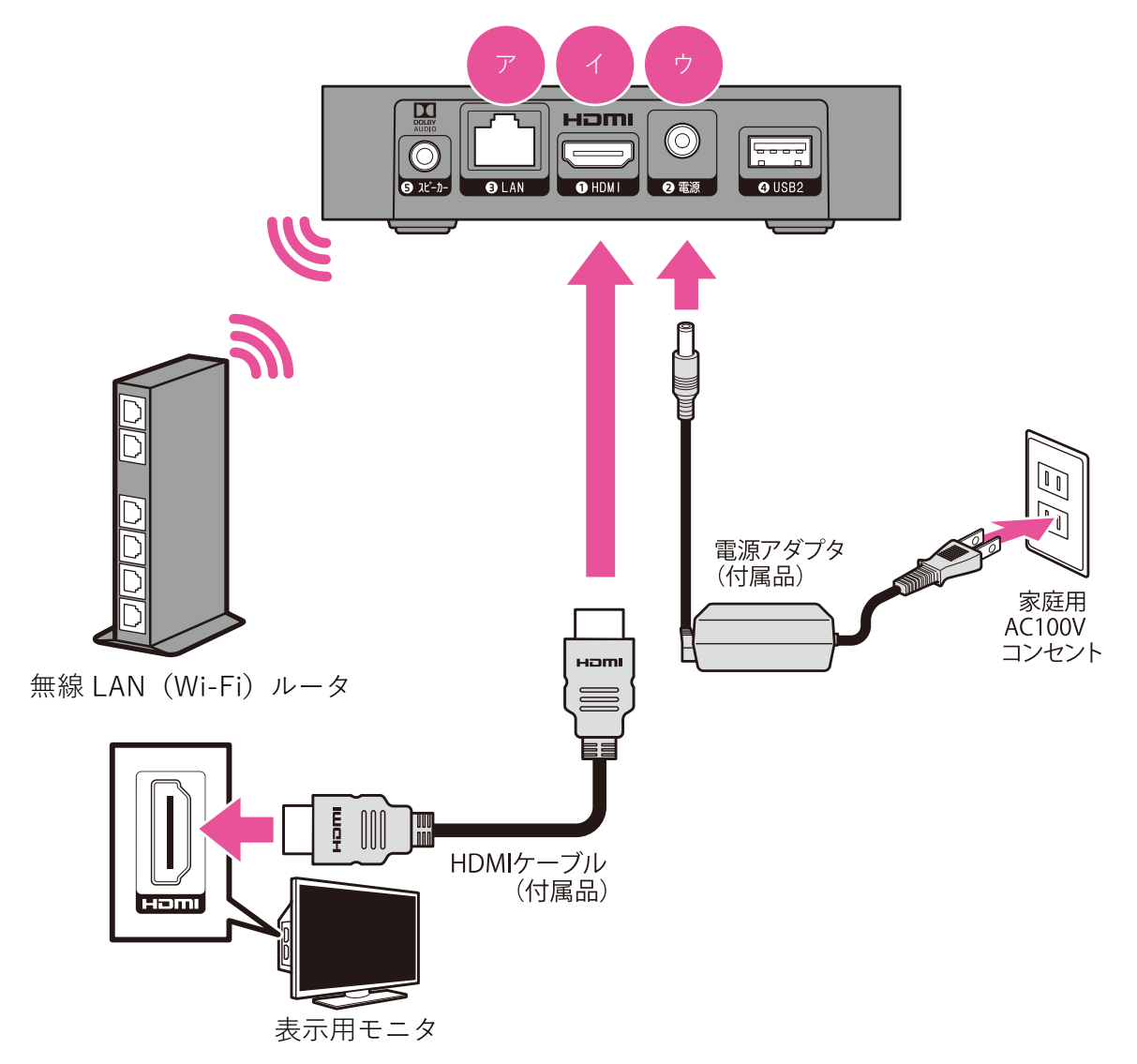

### 表示用モニタ、光 BOX+の設置(つづき)

### 4 リモコンに電池を入れる

付属の電池を下図の通りに入れる。

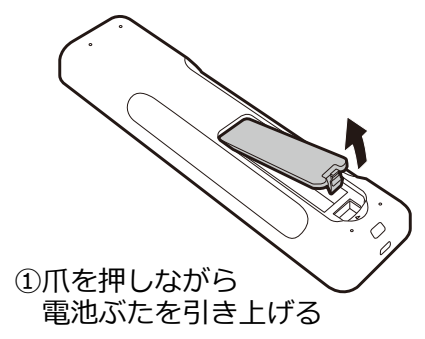

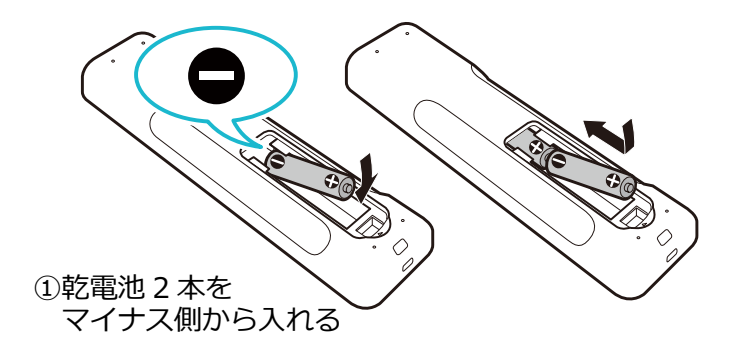

### 5 表示用モニタの入力を切り替える

表示用モニタの取扱説明書に従い、入力を「HDMI」に切り替える。

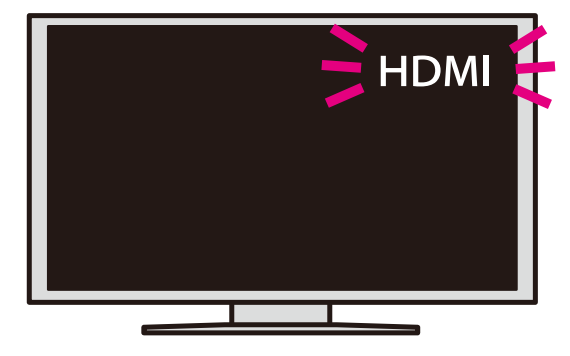

### 6 光 BOX<sup>+</sup>の電源を ON にする

光BOX<sup>+</sup>の電源アダプタをコンセントに接続すると電源がONになる。

(電源のON・OFFは、本体前面の[電源]ボタンや、リモコン 🚳 の[電源]ボタンでも切り替え可能。) 表示用モニタに下のような画面が表示されることを確認する。

※ 左の画面表示の場合は、リモコンの十字キーやポインタを使って「OK」を選んで[決定]ボタンを押すと、 右の画面が表示される。

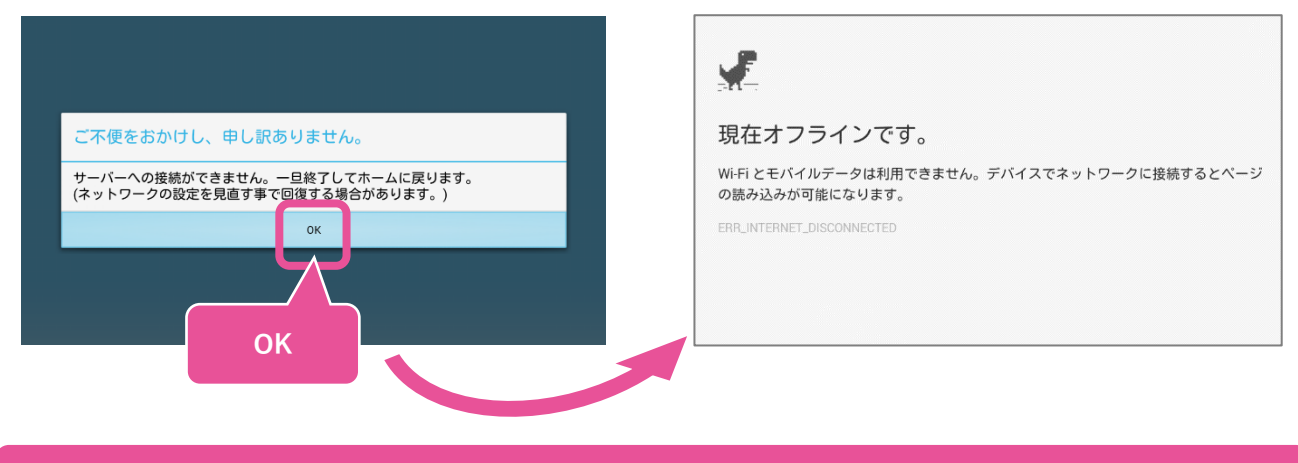

◎ つづいて次ページの「無線とネットワークの設定」へ進んでください。

## 無線とネットワークの設定(Wi-Fi使用の場合のみ)

無線 LAN(Wi-Fi)を使用してネットワークに接続する方法を記します。 ☞ 有線 LAN で接続する場合は、P.15 をご参照ください。

【ご注意】光 BOX+本体と無線 LAN ルータをなるべく近くに置いてください。 接続の場合、光 BOX+本体と無線 LAN ルータとの距離が遠すぎたり、壁やドアなどの電波障害物が あったりする場合は、接続が円滑にできないおそれがあります。 無線 LAN での接続が不安定な場合は、有線 LAN で接続してください。

#### 1 [無線 LAN 設定]を選び、無線 LAN 一覧画面を表示する

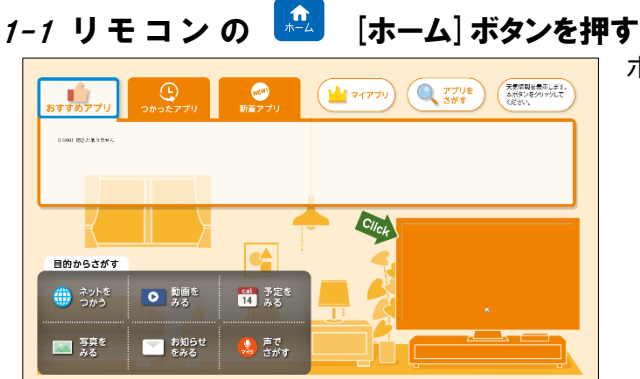

ホーム画面が表示される。

1-2 ホーム画面で 🛄 [メニュー] ボタンを押す

画面左に「メニュー」が表示される。

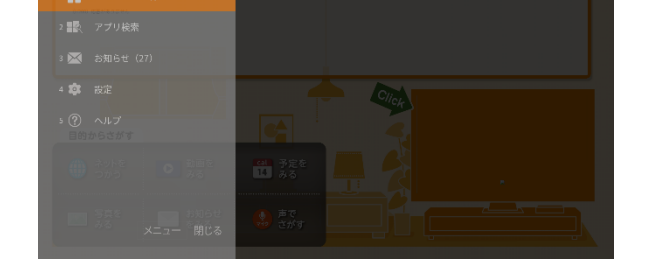

1-3 [設定]を選んでリモコンの 🗫 [決定] ボタンを押す

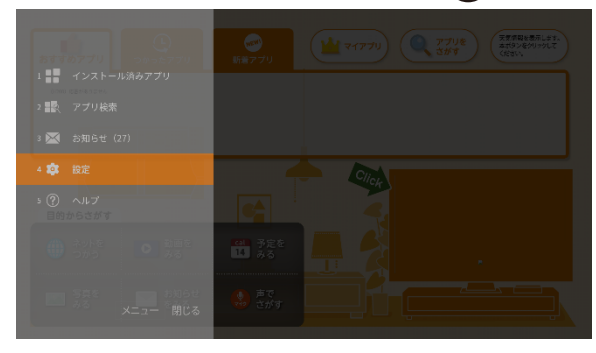

画面左に「メニュー」が表示される。 リモコンの十字キーやポインタを使って[設定]を選 ぶ。 リモコンの[決定]ボタンを押す。

※ 選択箇所はオレンジに表示されます。

- 無線とネットワークの設定(Wi-Fi使用の場合のみ)(つづき)
  - 1-4 [システム設定]を選んでリモコンの 🔤 [決定] ボタンを押す

| ✿ 設定 |           |  |
|------|-----------|--|
|      | ホーム設定     |  |
|      | アプリ自動起動設定 |  |
|      | アプリ削除     |  |
|      | テレビ設定     |  |
|      | システム設定    |  |
|      |           |  |
| 戻る   |           |  |

1-5 [無線とネットワーク]を選んでリモコンの 🔤 [決定] ボタンを押す つづいて [無線 LAN] を選び 🚾 [決定] ボタンを押す

| 🕸 システム        | 没定      | ţ.  | システム誘     | 淀       |
|---------------|---------|-----|-----------|---------|
| (字) 無線とネットワーク | 無線LAN   | ((+ | 無線とネットワーク | 無線LAN   |
| 📢) サウンド       | 無線LAN設定 | Ø   | サウンド      | 無線LAN設定 |
| 📮 ディスプレイ      | 有線LAN設定 | □   | ディスプレイ    | 有線LAN設定 |
|               |         | Ś   | お知らせ      |         |
| 🔮 スリープモード     |         | C   | スリープモード   |         |
| ◎ ストレージ       |         | O   | ストレージ     |         |
| Bluetooth     |         | *   | Bluetooth |         |
| Miracast      |         | 2   | Miracast  |         |
| 🗬 印刷設定        |         | ٩   | 印刷設定      |         |

※ 選択箇所は青く表示されます。

#### 1-6 [無線 LAN] が ON になったことを確認する

「Wi-FiをONにしています…」と表示されたあと、[無線LAN]の右側がONに変化する。

| ţ <b>O</b> | システム詞     | 设定            |
|------------|-----------|---------------|
|            | 無線とネットワーク | 無線LAN Opp     |
| (لە        | サウンド      | 無線LAN設定       |
| Ū          | ディスプレイ    | 有線LAN設定       |
| Ś          | お知らせ      |               |
| e          | スリープモード   |               |
| 0          | ストレージ     |               |
| 8          | Bluetooth |               |
| 2          | Miracast  | WFF存ONにしています。 |
| -          | 印刷設定      |               |

| 🕸 システム      | 設定      |         |
|-------------|---------|---------|
| 중 無線とネットワーク | 無線LAN   | <u></u> |
| 🜒 サウンド      | 無線LAN設定 |         |
| 📮 ディスプレイ    | 有線LAN設定 |         |
| ☆ お知らせ      |         |         |
| 안 スリープモード   |         |         |
| ◎ ストレージ     |         |         |
| Bluetooth   |         |         |
| Miracast    |         |         |
| 🥩 FORE      |         |         |

OFF

1-7 [無線 LAN 設定]を選んでリモコンの 2 [決定] ボタンを押す 右図のような無線LAN一覧画面が表示される。

| ▮ システム                 | 没定          | <b>10</b> - 2                                                                   | 無線LAN一覧                                  |      |           |
|------------------------|-------------|---------------------------------------------------------------------------------|------------------------------------------|------|-----------|
|                        |             |                                                                                 | 00000-0000<br>WPAZT保護(WPS利用可)            | (î;  |           |
| 一 無限とネットワーク<br>10 サウンド | 無限LAN (au ) | ()<br>()<br>()<br>()<br>()<br>()<br>()<br>()<br>()<br>()<br>()<br>()<br>()<br>( | 00000-0000<br>WP021563                   | ((c, |           |
| ■ ディスプレイ               | 有線LAN設定     |                                                                                 | 000000<br>WPA2で伝道                        | (6   |           |
| ☆ お知らせ                 |             | ੇ ਹੋ ਹੈ                                                                         | 0000000<br>WEPで保護                        | ((;  |           |
| サ スリーブモード              |             | 🔮 ス                                                                             | 000000000000000000000000000000000000     | (6,  |           |
|                        |             |                                                                                 | 000-00000<br>WPA27583                    | ((;  | 無線かんたん設定  |
| Bluetooth              |             | (*) BI                                                                          | 000-00000                                | (6)  | ネットワークを追加 |
| Miracast               |             | <b>™</b>                                                                        | WPA7************************************ |      | 詳細オプション   |

#### 2 ネットワークに接続する

#### a. 無線かんたん設定の場合

無線LAN自動接続機能(無線接続ボタン)があるルータの場合は、無線かんたん設定を利用して簡単に ネットワーク設定ができます。

ボタンの位置やマーク、名称はルータにより異なります。 (名称例:AOSS、WPS、らくらく無線スタート、など)

2-a-1 [無線 LAN 設定]を選んでリモコンの 🔤 [決定] ボタンを押す

| <b>\$</b>            | 無線LAN一覧                               |       |           |
|----------------------|---------------------------------------|-------|-----------|
|                      | 00000-0000<br>WPA2で保護 (WPS利用可)        | ((î,  |           |
| ()<br>()<br>()<br>() | 00000-0000<br>WBN27668                | ((r.* |           |
|                      | 000000<br>WRA2*6Ki#                   | ((;;  |           |
| ं हर्म               | 0000000<br>WEPで常想                     | (î;   |           |
| 🔮 🖓                  | 0000000000000000000000000000000000000 | ((î,  |           |
|                      | 000-00000<br>WPN2で保護                  | (î;   | 無線かんたん設定  |
| S Blu                | 000-00000<br>WPK2*6(## (WP58(#U0))    | ((r.* | ネットワークを追加 |
| e® 616               |                                       | (     | 詳細オプション   |

リモコンの十字キーやポインタを使って [無線かん たん設定] を選ぶ。 リモコンの[決定]ボタンを押す。 ※ 選択箇所は青く表示されます。

#### 2-a-2 ルータの無線接続ボタンを3秒以上押す

ボタンを押すと自動で接続が始まり、右図のような画面が表示される。 ※AOSS、WPS、らくらく無線スタート、などボタン名称はルータにより異なります。

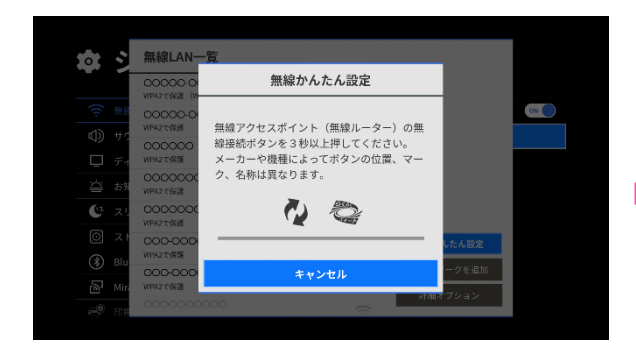

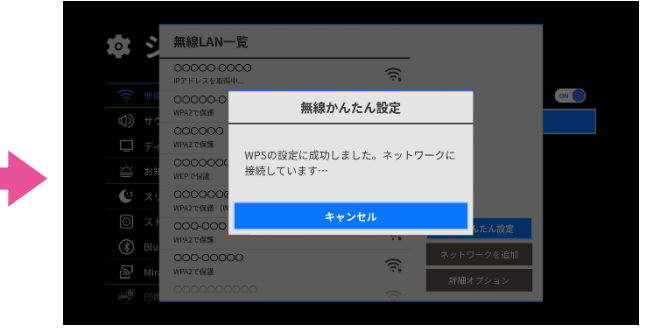

2-a-3 接続が完了したら、[OK]を選んでリモコンの 😎 [決定] ボタンを押す

| <u>و</u> پ                                                                      | 無線LAN一覧                                 |                                       |           |
|---------------------------------------------------------------------------------|-----------------------------------------|---------------------------------------|-----------|
|                                                                                 | 00000-0000<br>接続済み                      | <u>ن</u>                              |           |
| ()<br>()<br>()<br>()<br>()<br>()<br>()<br>()<br>()<br>()<br>()<br>()<br>()<br>( | 00000-04<br>WPA2で保護                     | 無線かんたん設定                              |           |
| NU #2<br>□ 71                                                                   | 000000<br>WPA2で保護                       |                                       |           |
| -<br>८३ मंत्र                                                                   | WEP C Gall                              | Wi-Fiネットワーク!"00000-00000"」ト<br>妾続しました | -         |
| <b>(</b> تر 🕲                                                                   | 0000000<br>WPA2109888 (W                |                                       | _         |
|                                                                                 | 000-000                                 | ок                                    | したん設定     |
| (*) Blu                                                                         | 000-00000<br>WPA7762# (WPS20)           |                                       | ネットワークを追加 |
| er min                                                                          | 000000000000000000000000000000000000000 |                                       | 詳細オプション   |

#### 2-a-4 無線 LAN 一覧に「接続済み」と表示されることを確認する

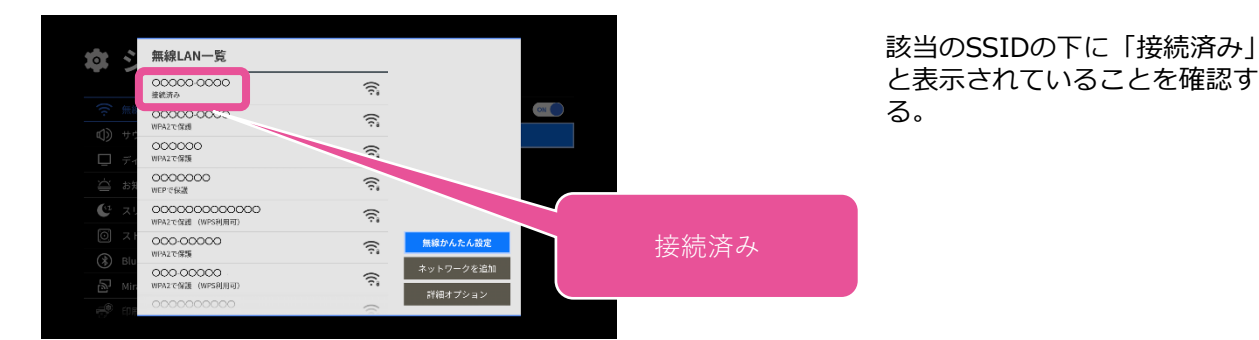

以上で無線かんたん設定の場合のネットワーク接続は完了です。 ☞つづいて「エコめがね G へのログイン」P.20 に進んでください。

#### b. 無線アクセスポイントを選択(SSID から選択)する場合

無線LAN自動接続機能を利用しない場合は、無線LAN一覧からルータのSSIDを選択してネットワークに接続します。

#### 2-b-1 [無線 LAN 一覧] から接続するルータのアクセスポイント(SSID)を選んで リモコンの 👦 [決定] ボタンを押す

ON

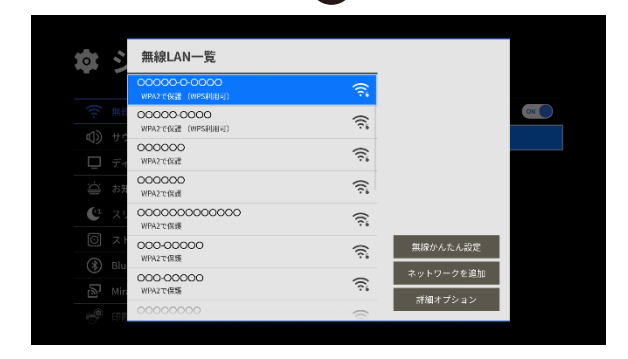

00000-0-0000

電波強度 非常に強い

セキュリティ WPA2 PSK

パスワード

□ パスワードを表示する

□ 詳細オプションを表示す

キャンセル

() 今 無線山

リモコンの十字キーやポインタを使ってSSIDを選ぶ。 リモコンの[決定]ボタンを押す。

※ 選択箇所は青く表示されます。

2-b-2 ルータに記載のパスワードを入力して[接続]選び、リモコンの 🔤 [決定] ボタンを押す

☞文字入力のしかたはP.7をご参照ください。

#### パスワードを表示させながら入力したい場合

- [パスワードを表示する]を選んでリモコンの
   [決定]ボタンを押す
- □にチェックマーク√が付いている場合に パスワードが表示される

### 無線とネットワークの設定(Wi-Fi使用の場合のみ)(つづき)

#### 2-b-3 無線 LAN 一覧に「接続済み」と表示されることを確認する

| tột: | 無線LAN一覧                                |          |           |    |
|------|----------------------------------------|----------|-----------|----|
|      | 00000-0-0000<br>#####                  | <b>î</b> |           |    |
|      | 00000-0000<br>WPA2で保護 (WPS利用可)         | ((i;*    |           | ON |
|      | 000000<br>WPA2で保護                      | (î;      |           |    |
|      | 000000<br>WPA2で保護                      | ((î;*    |           |    |
|      | 00000000000000000000000000000000000000 | ((;*     |           |    |
|      | 000-00000<br>WPA2で帰題                   | ((;;     | 無線かんたん設定  |    |
|      | 000-00000<br>WPAZで保護                   | ((i;*    | ネットワークを追加 |    |
|      | 00000000                               | 0        | きて曲オ ノション |    |

該当のSSIDの下に「接続済み」と表示されていること を確認する。

#### 以上で無線アクセスポイントを選択する場合のネットワーク接続は完了です。 ☞つづいて「エコめがね G へのログイン」P.20 に進んでください。

## エコめがね G へのログイン

エコめがねG へのログイン手順を記します。

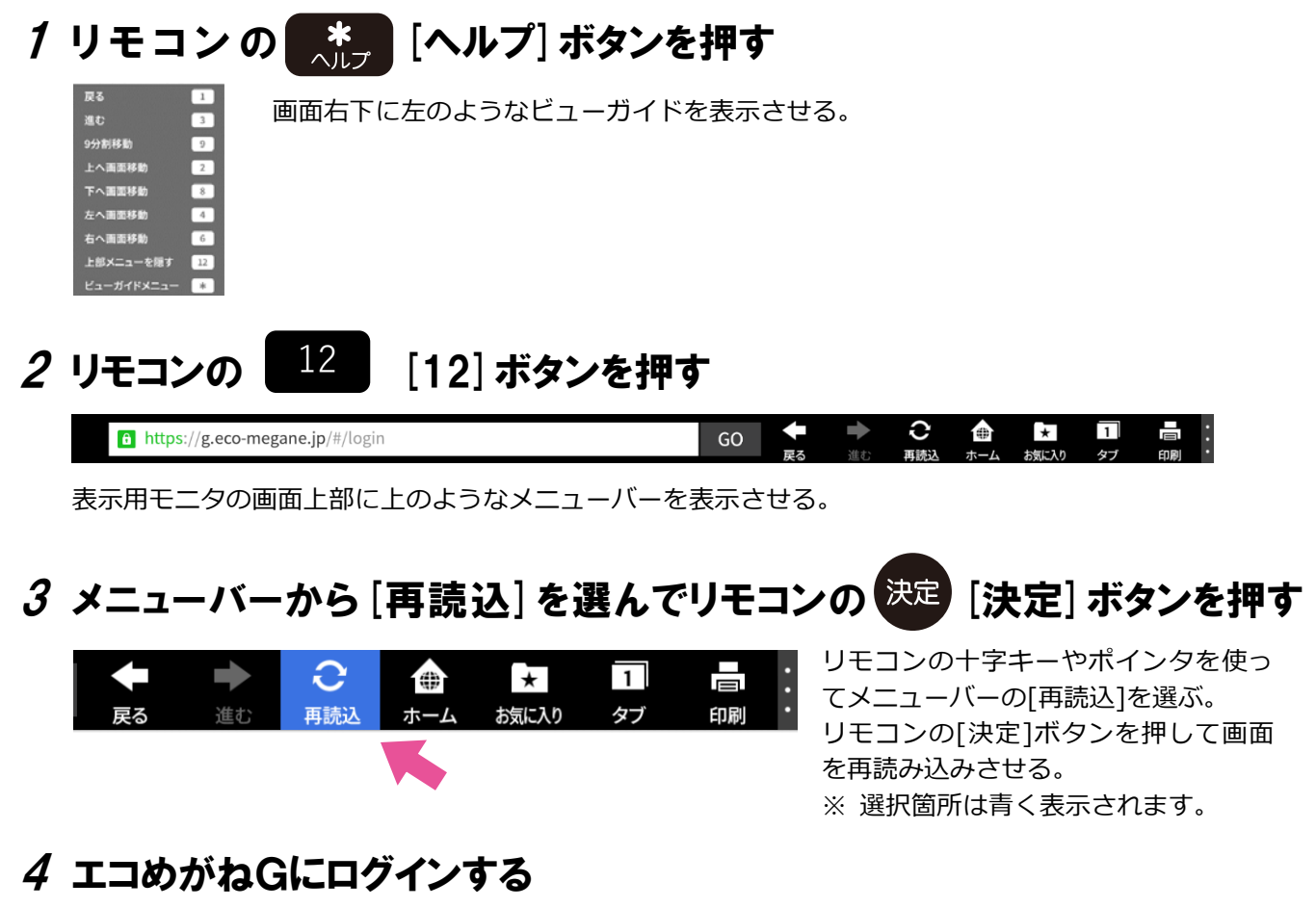

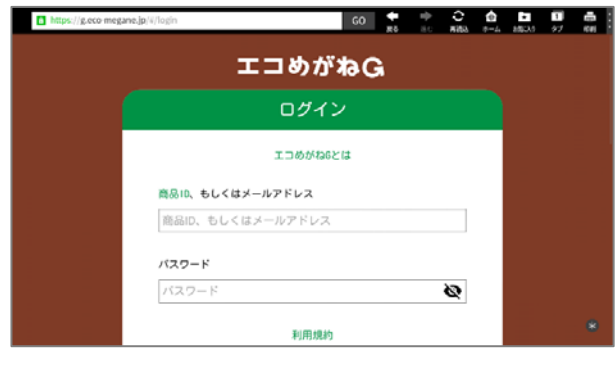

入力欄に登録情報を入力する。 ※ 文字入力のしかたは P.7 をご参照ください。

リモコンの十字キーやポインタを使って[ログイン] を選ぶ。※選択箇所は青く表示されます。 ([ログイン]が画面表示されていない場合は、リモコ ンの十字キーやポインタを使って、画面を下にスク ロールしてください。)

リモコンの[決定]ボタンを押してエコめがねG にロ グインする。

## 5 リモコンの 12 [12] ボタンを押す

上部メニューバーの表示が消える。 エコめがねGの画面がモニタいっぱいに表示されていることを確認する。

以上でエコめがねGのログインは完了です。

## ホームボタンを押してしまった場合

エコめがね G 画面をご利用中に、リモコンの[ホーム] ボタンを押してしまった場合、ホーム画面 が表示され、エコめがね G の画面が見られない状態となります。 ホーム画面からエコめがね G の画面を表示する方法を記します。

1 [ネットをつかう]を選んでリモコンの 決定 [決定] ボタンを押す

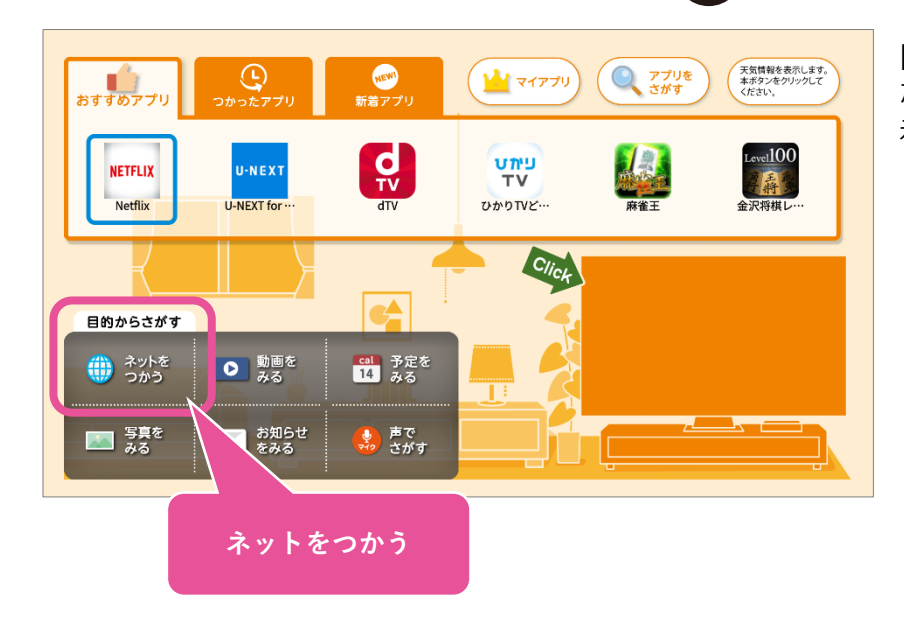

[ホーム]ボタンを押してしまった場合は、左のような画面が表示される。

リモコンの十字キーやポインタを使って[ネットをつかう]を選ぶ。 リモコンの[決定]ボタンを押して、エコめがねGの画面を表示させる。

※ 選択箇所は青く表示されます。

####